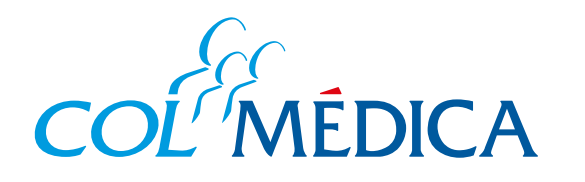

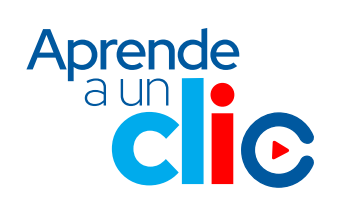

¿Cómo solicitar y pagar una consulta domiciliaria?

## Ingresa aquí a la App

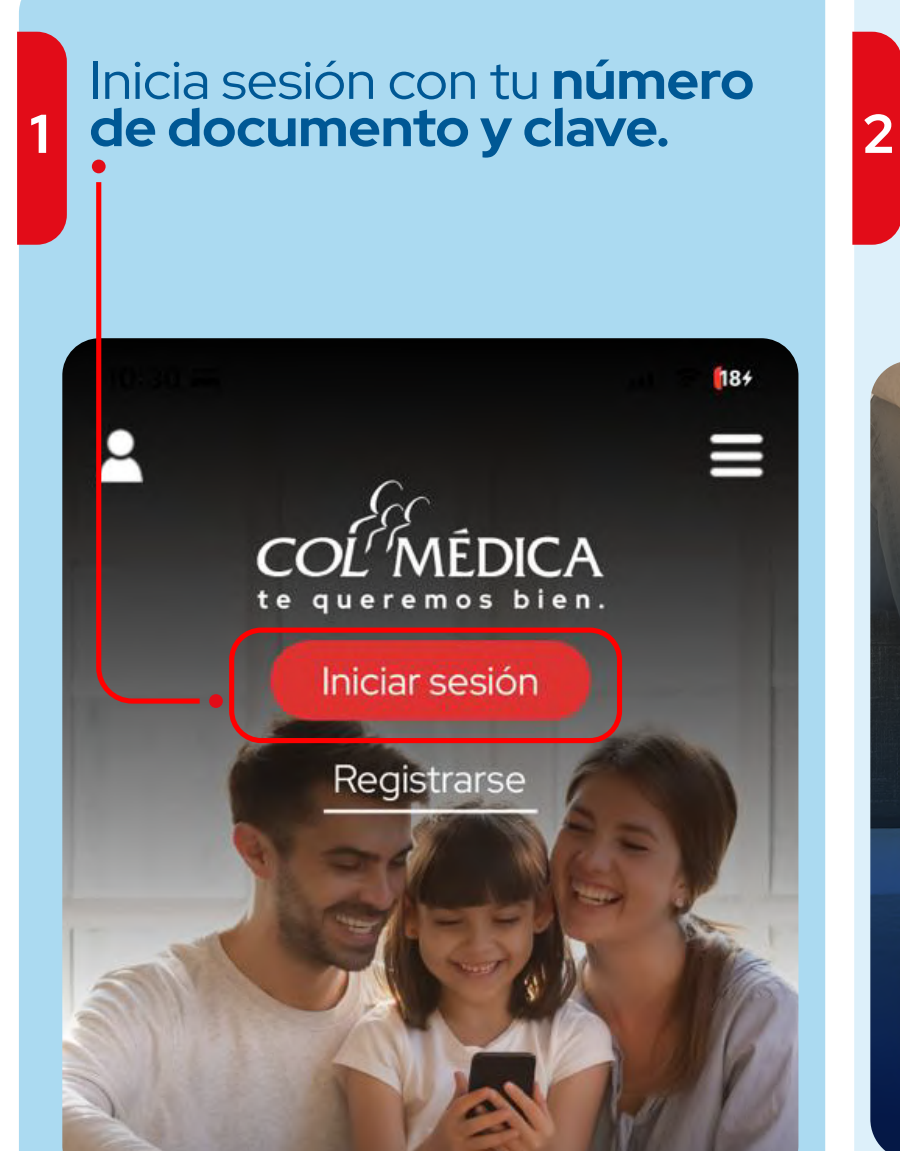

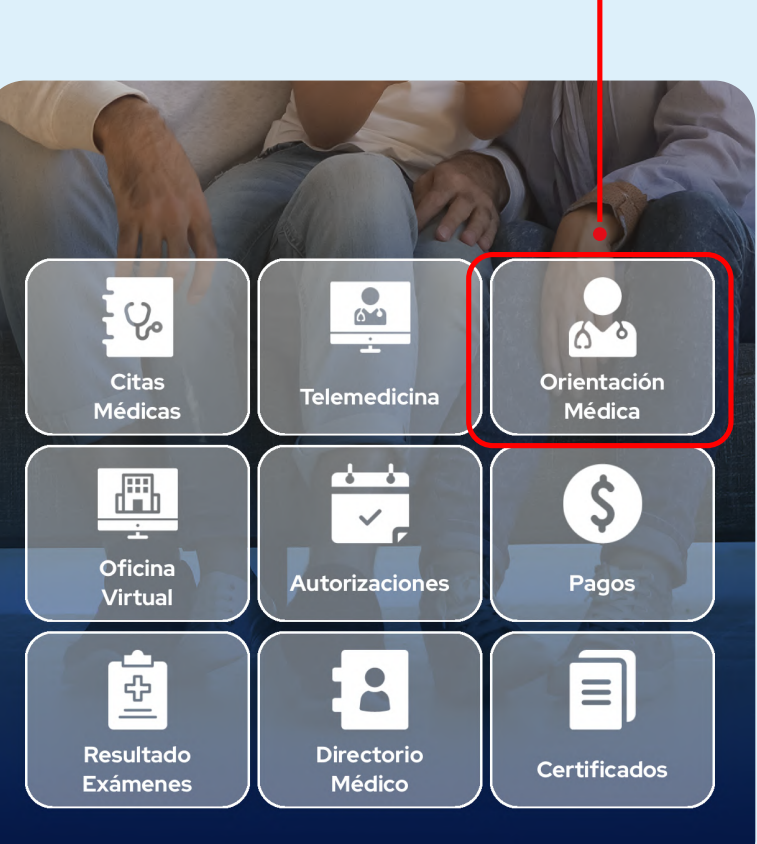

Haz clic en la opción Orientación Médica

del home de la app.

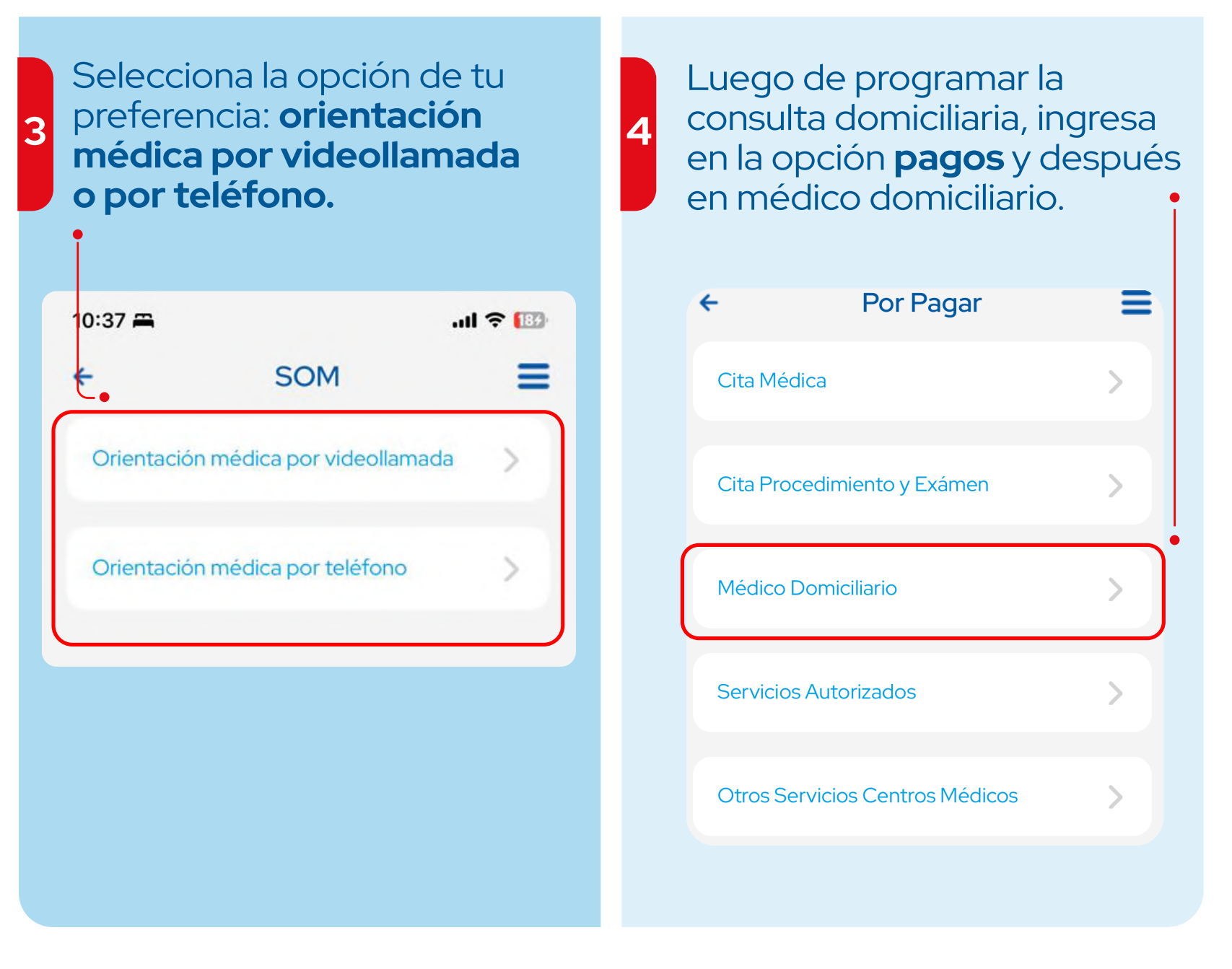

 Ten en cuenta que antes de realizar el pago de tu servicio, este debe ser autorizado y programado. El asesor te confirmará el valor a pagar.

VIGILADO Supersalud

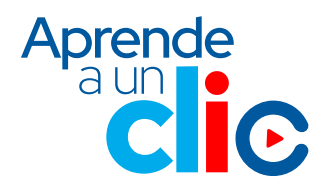